www.cl.co.th

### Tigersoft Admin

<u>การดึงข้อมูลเวลา</u>

ใช้ในกรณีเวลาเข้า-ออก ขึ้นไม่ครบบางคน

<u>ขั้นตอนการดึงข้อมูลเวลา</u>

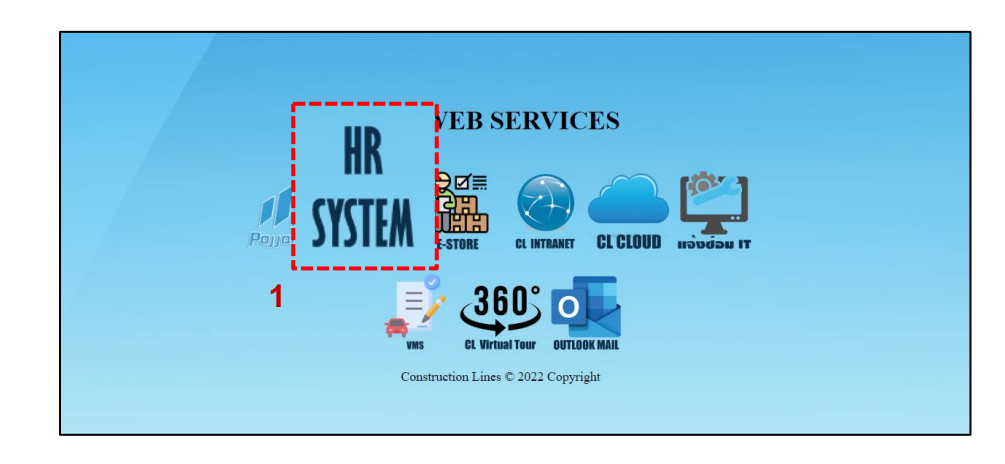

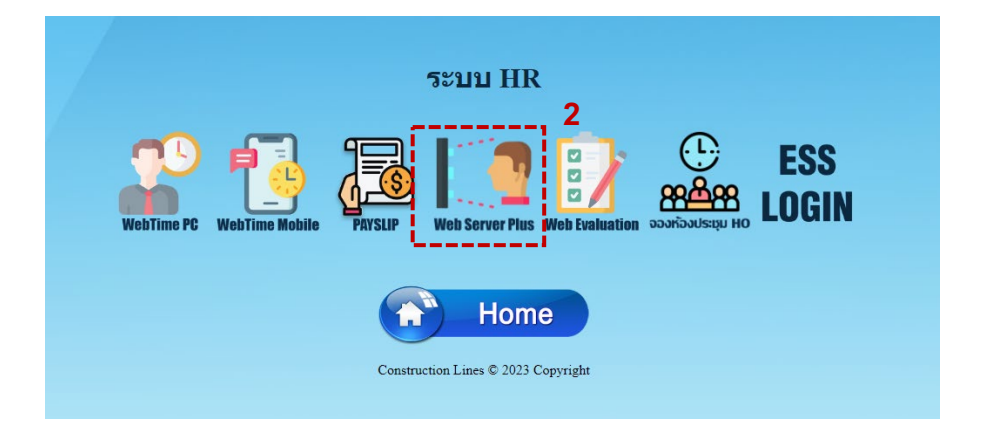

เปิดเบราว์เซอร์ แล้วไปที่ : <u>https://cl.co.th/intra</u>
 หรือ <u>https://hrm.cl.co.th/TigerWebHikvision/Account/Login.aspx</u>

2.เลือก Web Server Plus

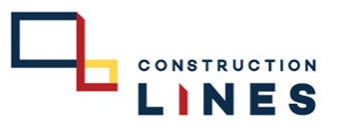

www.cl.co.th

#### **Tigersoft Admin**

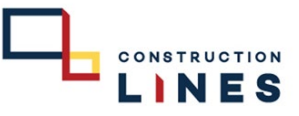

<u>ขั้นตอนการดึงข้อมูลเวลา</u>

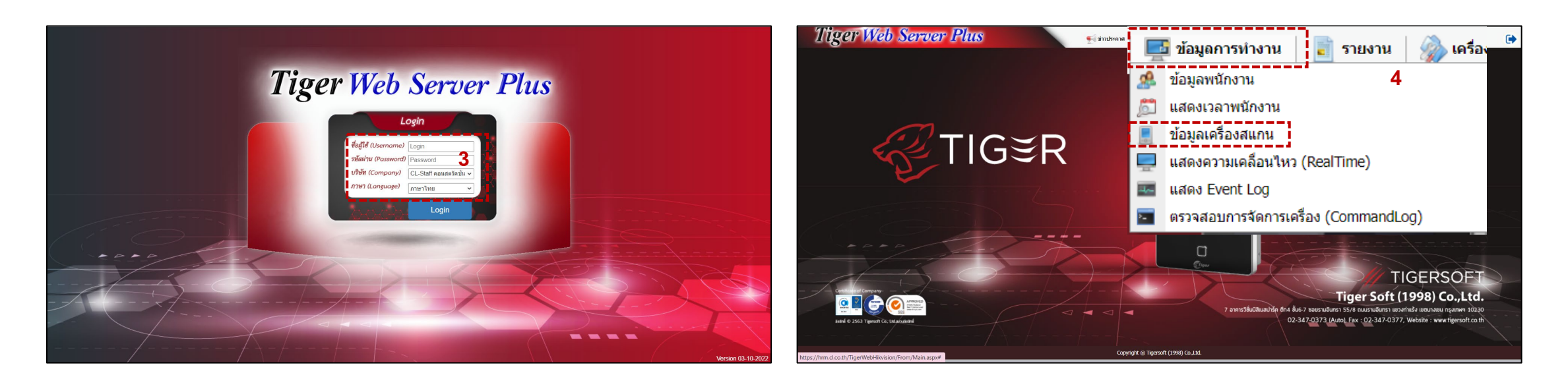

3. กรอกข้อมูลเข้าสู่ระบบแล้วกด Login
 (Username และ Password แจ้งขอได้ที่ฝ่ายไอที )

## 4. เลือกที่ ข้อมูลการทำงาน > ข้อมูลเครื่องสแกน

www.cl.co.th

# <u>ขั้นตอนการดึงข้อมูลเวลา</u>

## 5. ติ๊กเครื่องหมายถูกที่หน้าเครื่องสแกนที่ต้องการดึงข้อมูลเวลา

|              |         | 1     |                             |           |             |                                 |                    |                      |             |           |             |                |  |
|--------------|---------|-------|-----------------------------|-----------|-------------|---------------------------------|--------------------|----------------------|-------------|-----------|-------------|----------------|--|
| <b>O</b> เพื | ່ມ 🗢 ຄນ | 🧼 เป  | ลี่ยนเครื่อง ศาสังเครื่อง 🔻 | สถานะ :   | All 👻       | ข่านวนเครื่องทั้งหมด : 29 Onlin | e : 22 Offline : 7 | 1                    |             |           |             |                |  |
|              | 1       | สถานะ | ชื่อเครื่อง                 | Serial    | รหัสเครื่อง | โชน                             | เวลาติดต่อล่าสุด   | Version              | สานวนผู้ใช้ | สานวนหน้า | Transaction | IPAddress      |  |
| _            |         |       |                             |           |             |                                 |                    |                      |             |           |             |                |  |
| 2            | 2 💟 🛿   | 0     | HO Ssamms                   | E41783400 | 01          | 100 HO สำนักงานใหญ่             | 08/12/2022 14:24   | V3.2.30 build 211223 | 314         | 251       | 145290      | 192.168.250.65 |  |
|              | 2 💟 🛿   | 0     | HO ประชาสัมพันธ์            | E41783422 | 02          | 100 HO สำนักงานใหญ่             | 08/12/2022 14:24   | V3.2.30 build 211223 | 324         | 263       | 107219      | 192.168.103.24 |  |
| 0            | 2 🔯 🛿   | 0     | HO ANNABRIN                 | E41783420 | 03          | 100 HO สำนักงานใหญ่             | 08/12/2022 14:24   | V3.2.30 build 211223 | 304         | 231       | 138146      | 192.168.201.44 |  |
|              | 2 💟 🛿   | 0     | HO Messenger                | E41783401 | 04          | 100 HO สำนักงานใหญ่             | 08/12/2022 14:24   | V3.2.30 build 211223 | 314         | 250       | 99956       | 192.168.250.66 |  |
|              | 2 💟 🛿   | 0     | Store BPI                   | E41783398 | 05          | 101 Store Bang Pa-in            | 08/12/2022 14:24   | V3.2.30 build 211223 | 150         | 131       | 146278      | 192.100.9.46   |  |
|              | 2 💟 🛿   | 0     | Bu Gaan                     | E41783411 |             | 104 Bu Gaan                     | 08/12/2022 14:24   | V3.2.30 build 211223 | 290         | 221       | 143687      | 10.0.2.33      |  |
|              | 2 💟 🖠   | 0     | Thana Office+Camp           | E41783416 | 19          | 103 Thana Astra                 | 08/12/2022 14:24   | V3.2.30 build 211223 | 83          | 59        | 148635      | 192.168.100.25 |  |
|              | 2 💟 🛿   | 0     | K-Series Bangpee            | E41783412 |             | 106 K-Series Bangpee            | 08/12/2022 14:24   | V3.2.30 build 211223 | 177         | 165       | 144729      | 10.0.3.30      |  |
|              | 2 🔯 🛿   | 0     | Data Center                 | E41783428 |             | 102 DATA Center                 | 08/12/2022 14:24   | V3.2.30 build 211223 | 148         | 133       | 146867      | 192.168.0.51   |  |
|              | 2 💟 🛿   | 0     | XTP 1                       | E41783424 |             | 105 XT Phayathai                | 08/12/2022 14:24   | V3.2.30 build 211223 | 465         | 347       | 148936      | 192.100.70.38  |  |
|              | 2 💟 🛿   | 0     | XTP 2                       | E41783384 |             | 105 XT Phayathai                | 08/12/2022 14:24   | V3.2.30 build 211223 | 465         | 319       | 146992      | 192.100.70.37  |  |
|              | 2 💟 🛿   | 0     | XTP 3                       | E41783381 |             | 105 XT Phayathai                | 08/12/2022 14:24   | V3.2.30 build 211223 | 437         | 328       | 133948      | 192.100.70.39  |  |
|              | 2 💟 🛿   | 0     | Salil Riverside             | E41783397 |             | 108 The Sall Riverside          | 08/12/2022 14:24   | V3.2.30 build 211223 | 117         | 62        | 55459       | 192.100.20.30  |  |
|              | 2 🔯 🖁   | 0     | HAY Hua Hin                 | E41783405 |             | 111 HAY Hua Hin                 | 08/12/2022 14:24   | V3.2.30 build 211223 | 88          | 55        | 42437       | 192.168.1.16   |  |
|              | 💄 🔯 🛔   | 0     | KKIC Site                   | E41783406 |             | 107 Khonkaen Innovation Center  | 05/12/2022 05:00   | V3.2.30 build 211223 | 78          | 49        | 77475       | 192.168.0.50   |  |
|              | 💄 💟 🖠   | 0     | ON In 1                     | E41783413 | 11          | 110 Origin Nonthaburi           | 08/12/2022 14:24   | V3.2.30 build 220210 | 210         | 150       | 54307       | 192.168.1.43   |  |
|              | 💄 🔯 🛔   | 0     | ON Out 1                    | E41783393 | 12          | 110 Origin Nonthaburi           | 08/12/2022 14:24   | V3.2.30 build 220210 | 214         | 150       | 66006       | 192.168.1.42   |  |
|              | 2 🔯 🛯   | 0     | KKIC Office                 | E41783404 |             | 107 Khonkaen Innovation Center  | 06/12/2022 12:51   | V3.2.30 build 220210 | 100         | 54        | 40869       | 192.100.90.48  |  |

| 1            | nger              | vvei       | o server Fi                                 | us        |     | 🍨 ข่าวประกาศ 🛛 📑 ข้อมูด                                    | การท่างาน 📔 รายงาน | เ   🥋 เครื่องมือ 🛛 🧱 การติ | ดดั้งค่า    |           |             | 2                           | C |
|--------------|-------------------|------------|---------------------------------------------|-----------|-----|------------------------------------------------------------|--------------------|----------------------------|-------------|-----------|-------------|-----------------------------|---|
| 0.0          | ມ 🗢 ລນ            | ເຊຍາ 🖏     | ไล้ยนเครื่อง คำสั่งเครื่อง ร<br>ชื่อเครื่อง | Serial    | All | <ul> <li>จำนวนเครื่องทั้งหมด : 29 Onlin<br/>โซน</li> </ul> | e:22 Offline:      | 7<br>Version               | สานานผู้ใช้ | สานวนหน้า | Transaction | IPAddress                   |   |
|              |                   |            |                                             |           |     |                                                            |                    |                            |             |           |             |                             |   |
|              | 201               | 0          | HO โรงอาหาร                                 | E41783400 | 01  | 100 HO สำนักงานใหญ่                                        | 08/12/2022 14:32   | V3.2.30 build 211223       | 314         | 251       | 145290      | 192.168.250.65              |   |
|              | 201               | 0          | HO ประชาสัมพันธ์                            | E41783422 | 02  | 100 HO สำนักงานใหญ่                                        | 08/12/2022 14:32   | V3.2.30 build 211223       | 324         | 263       | 107219      | 192.168.103.24              |   |
|              | 2 💟 🖠             | 0          | HO ลานจอตรถ                                 | E41783420 | 03  | 100 HO สำนักงานใหญ่                                        | 08/12/2022 14:32   | V3.2.30 build 211223       | 304         | 231       | 138146      | 192.168.201.44              |   |
|              | 201               | 0          | HO Messenger                                | E41783401 | 04  |                                                            |                    | 10.1.2 build 211223        | 314         | 250       | 99956       | 192.168.250.66              |   |
|              | 201               | 0          | Store BPI                                   | E41783398 | 05  | รับขอมูลเวลา<br>เดือดวันพี่                                |                    | × build 211223             | 150         | 131       | 146278      | 192.100.9.46                |   |
|              | 201               | 0          | Bu Gaan                                     | E41783411 |     |                                                            |                    | build 211223               | 290         | 221       | 143687      | 10.0.2.33                   |   |
|              | 201               | 0          | Thana Office+Camp                           | E41783416 | 19  | านท 08/12/2565                                             | na 08/12/2565      | build 211223               | 83          | 59        | 148635      | 192.168.100.25              |   |
|              | 201               | 0          | K-Series Bangpee                            | E41783412 |     | <ul> <li>แบบแบ่งโหลดทกๆ</li> </ul>                         | 12 - ชั่วโมง       | build 211223               | 177         | 165       | 144729      | 10.0.3.30                   |   |
|              | 201               | 0          | Data Center                                 | E41783428 |     |                                                            |                    | build 211223               | 148         | 133       | 146867      | 192.168.0.51                |   |
|              | 201               | 0          | XTP 1                                       | E41783424 |     | 1                                                          |                    | 7 build 211223             | 465         | 347       | 148936      | 192.100.70.38               |   |
|              | 201               | 0          | XTP 2                                       | E41783384 |     |                                                            | ตกลง               | build 211223               | 465         | 319       | 146992      | 192.100.70.37               |   |
|              | 201               | 0          | XTP 3                                       | E41783381 |     |                                                            |                    | build 211223               | 437         | 328       | 133948      | 192.100.70.39               |   |
|              | 201               | 0          | Salil Riverside                             | E41783397 |     | 108 The Salil Riverside                                    | 08/12/2022 14:32   | V3.2.30 build 211223       | 117         | 62        | 55459       | 192.100.20.30               |   |
|              | 201               | 0          | HAY Hua Hin                                 | E41783405 |     | 111 HAY Hua Hin                                            | 08/12/2022 14:32   | V3.2.30 build 211223       | 88          | 55        | 42437       | 192.168.1.16                |   |
|              | 201               | 0          | KKIC Site                                   | E41783406 |     | 107 Khonkaen Innovation Center                             | 05/12/2022 05:00   | V3.2.30 build 211223       | 78          | 49        | 77475       | 192.168.0.50                |   |
|              | 201               | 0          | ON In 1                                     | E41783413 | 11  | 110 Origin Nonthaburi                                      | 08/12/2022 14:32   | V3.2.30 build 220210       | 210         | 150       | 54307       | 192.168.1.43                |   |
|              | 201               | 0          | ON Out 1                                    | E41783393 | 12  | 110 Origin Nonthaburi                                      | 08/12/2022 14:32   | V3.2.30 build 220210       | 214         | 150       | 66006       | 192.168.1.42                |   |
| П<br>(н) (н) | 2 💽 🖁<br>1 + + Pa | oe size: 1 | KKIC Office                                 | E41783404 |     | 107 Khonkaen Innovation Center                             | 06/12/2022 12:51   | V3.2.30 build 220210       | 100         | 54        | 40869       | 192.100.90.48<br>29 items i |   |

### 6. เลือก คำสั่งเครื่อง > รับข้อมูลเวลา

| 1       | ïger                | Wel         | b Se                |                                                                  | 📑 🛃 ข่าวประกาศ 🛛 💻         | ข้อมูดการท่างาน 📄 รายงาเ  | น   췕 เครื่องมือ   🏹 การเ | เดดังค่า    |           |             | 2              | C           |
|---------|---------------------|-------------|---------------------|------------------------------------------------------------------|----------------------------|---------------------------|---------------------------|-------------|-----------|-------------|----------------|-------------|
| 😳 เพื่อ | и <mark>С</mark> ял | 🎲 til       | เลียนเครื่อง        | าสงเครอง                                                         | จำนวนเครื่องทั้งหมด : 29   | oline : 22 Offline :      | 7                         |             |           |             |                |             |
| 0       |                     | สถานะ       | ชื่อเครื่อง         | Reboot                                                           | อง โซน                     | เวลาติดต่อล่าสุด          | Version                   | ຈຳນວນຜູ້ໃช່ | สำนวนหน้า | Transaction | IPAddress      |             |
|         |                     |             | Cerere.             |                                                                  |                            |                           |                           |             |           |             |                |             |
| 2       | 2 🔯 🖠               | 0           | но 1                |                                                                  |                            | 08/12/2022 14:32          | V3.2.30 build 211223      | 314         | 251       | 145290      | 192.168.250.65 |             |
|         | 2 🔯 🖁               | 0           | нот                 | อทิตเวต.(ต                                                       | มเดอก)                     | 08/12/2022 14:32          | V3.2.30 build 211223      | 324         | 263       | 107219      | 192.168.103.24 |             |
|         | 💄 💟 🖠               | 0           | HO allowers         | alwayamalional analysist)                                        |                            | 08/12/2022 14:32          | V3.2.30 build 211223      | 304         | 231       | 138146      | 192.168.201.44 |             |
|         | 2 💟 🛿               | 0           | HO Messenger        | ตรวจสอบข้อมูลเครื่อง                                             | 100 HO สำนักงานใหญ่        | 08/12/2022 14:32          | V3.2.30 build 211223      | 314         | 250       | 99956       | 192.168.250.66 |             |
|         | 2 💟 🛿               | 0           | Store BPI           | ลบข่อมูลเวลาในเครื่อง(ตัวเดือก)                                  | 101 Store Bang Pa-in       | 08/12/2022 14:32          | V3.2.30 build 211223      | 150         | 131       | 146278      | 192.100.9.46   |             |
|         | 2 💟 🖁               | 0           | Bu Gaan             | ลบขอมูลเวลาเนเครอง(ทั้งหมด)<br>ลบข้อมูลรูปในเครื่อง(ทั้งหมด)     | 104 Bu Gaan                | 08/12/2022 14:32          | V3.2.30 build 211223      | 290         | 221       | 143687      | 10.0.2.33      |             |
|         | 2 💟 🛿               | 0           | Thana Office+Camp   | ลบข้อมูลหนักงานในเครื่อง(ทั้งหมด)                                | 103 Thana Astra            | 08/12/2022 14:32          | V3.2.30 build 211223      | 83          | 59        | 148635      | 192.168.100.25 |             |
|         | 2 💟 🖁               | 0           | K-Series Bangpee    | ลบข้อมูลหนักงานในเครื่อง(รายบุคคล)<br>ล้างข้อมูลทั้งหมดในเครื่อง | 106 K-Series Bangpee       | 08/12/2022 14:32          | V3.2.30 build 211223      | 177         | 165       | 144729      | 10.0.3.30      |             |
|         | 2 💟 🛿               | 0           | Data Center         | E41783428                                                        | 102 DATA Center            | 08/12/2022 14:32          | V3.2.30 build 211223      | 148         | 133       | 146867      | 192.168.0.51   |             |
|         | 2 💟 🖁               | 0           | XTP 1               | E41783424                                                        | 105 XT Phayathai           | 08/12/2022 14:32          | V3.2.30 build 211223      | 465         | 347       | 148936      | 192.100.70.38  |             |
|         | 2 💟 🖁               | 0           | XTP 2               | E41783384                                                        | 105 XT Phayathai           | 08/12/2022 14:32          | V3.2.30 build 211223      | 465         | 319       | 146992      | 192.100.70.37  |             |
|         | 💄 💟 🛔               | 0           | XTP 3               | E41783381                                                        | 105 XT Phayathai           | 08/12/2022 14:32          | V3.2.30 build 211223      | 437         | 328       | 133948      | 192.100.70.39  |             |
|         | 2 💟 🛿               | 0           | Salil Riverside     | E41783397                                                        | 108 The Salil Riverside    | 08/12/2022 14:32          | V3.2.30 build 211223      | 117         | 62        | 55459       | 192.100.20.30  |             |
|         | 2 💟 🖁               | 0           | HAY Hua Hin         | E41783405                                                        | 111 HAY Hua Hin            | 08/12/2022 14:32          | V3.2.30 build 211223      | 88          | 55        | 42437       | 192.168.1.16   |             |
|         | 2 💟 🖁               | 0           | KKIC Site           | E41783406                                                        | 107 Khonkaen Innovation Ce | nter 05/12/2022 05:00     | V3.2.30 build 211223      | 78          | 49        | 77475       | 192.168.0.50   |             |
|         | 2 💟 🖁               | 0           | ON In 1             | E41783413 11                                                     | 110 Origin Nonthaburi      | 08/12/2022 14:32          | V3.2.30 build 220210      | 210         | 150       | 54307       | 192.168.1.43   |             |
|         | 2 💟 🖁               | 0           | ON Out 1            | E41783393 12                                                     | 110 Origin Nonthaburi      | 08/12/2022 14:32          | V3.2.30 build 220210      | 214         | 150       | 66006       | 192.168.1.42   |             |
|         | 2 🔯 🛯               | 0           | KKIC Office         | E41783404                                                        | 107 Khonkaen Innovation Ce | nter 06/12/2022 12:51     | V3.2.30 build 220210      | 100         | 54        | 40869       | 192.100.90.48  |             |
| H       | 1 H H Pa            | ige size: 1 | 500 -               |                                                                  |                            |                           |                           |             |           |             | 29 items       | s in 1 page |
|         |                     |             | in Com Blockin Char | Turnet                                                           | Copyright @                | Tigersoft (1998) Co.,Ltd. |                           |             |           |             |                |             |

**Tigersoft Admin** 

L NES

| ) vin | 0      | (a) pl       | สีเกมเครื่อง ต่าสั่งเครื่อง | • deput: : | 141         | <ul> <li>ราบวนเครื่องนั้งหมด : 29 Onlin</li> </ul> | e : 22 Offline :                                                                                                | 7                     |            |           |             |                              | Ĩ |
|-------|--------|--------------|-----------------------------|------------|-------------|----------------------------------------------------|----------------------------------------------------------------------------------------------------|-----------------------|------------|-----------|-------------|------------------------------|---|
|       |        | สถานะ        | ชื่อเครื่อง                 | Serial     | าหัสเครื่อง | โซม                                                | เวลาติดต่อล่าสุด                                                                                                | Version               | สานหมู่ใช้ | สานวนหน้า | Transaction | IPAddress                    |   |
|       |        |              |                             |            |             |                                                    |                                                                                                    |                       |            |           |             |                              |   |
|       | 2 🖸 🛿  | 0            | HO โรงอาหาร                 | E41783400  | 01          | 100 HO สำนักงานใหญ่                                | 08/12/2022 14:32                                                                                                | V3.2.30 build 211223  | 314        | 251       | 145290      | 192.168.250.65               |   |
|       | 201    | 0            | HO ประชาสัมพันธ์            | E41783422  | 02          | 100 HO สำนักงานใหญ่                                | 08/12/2022 14:32                                                                                                | V3.2.30 build 211223  | 324        | 263       | 107219      | 192.168.103.24               |   |
|       | 2 🔯 🛿  | 0            | HO ลานสอสรถ                 | E41783420  | 03          | 100 HO สำนักงานใหญ่                                | 08/12/2022 14:32                                                                                                | V3.2.30 build 211223  | 304        | 231       | 138146      | 192.168.201.44               |   |
|       | 201    | 0            | HO Messenger                | E41783401  | 04          | ioufure after OH 001                               | 00/10/000 14-20                                                                                                 | 1/2 2 29 build 211223 | 314        | 250       | 99956       | 192.168.250.66               |   |
|       | 201    | 0            | Store BPI                   | E41783398  | 05          | รบขอมูลเวลา                                        |                                                                                                    | build 211223          | 150        | 131       | 146278      | 192.100.9.46                 |   |
|       | 2 🖸 🛿  | 0            | Bu Gaan                     | E41783411  |             | Aud 08/12/2565                                     | A- 08/12/2565                                                                                                   | build 211223          | 290        | 221       | 143687      | 10.0.2.33                    |   |
|       | 2 💟 🛿  | 0            | Thana Office+Camp           | E41783416  | 19          | านท <u>108/12/2005</u>                             | na 100/12/2005                                                                                                  | build 211223          | 83         | 59        | 148635      | 192.168.100.25               |   |
|       | 2 🖸 🛿  | 0            | K-Series Bangpee            | E41783412  |             | 0                                                  | 0 10                                                                                                    | build 211223          | 177        | 165       | 144729      | 10.0.3.30                    |   |
|       | 2 😳 🛯  | 0            | Data Center                 | E41783428  |             | ปี ขันทึกส                                         | i ŏ dat                                                                                                    | build 211223          | 148        | 133       | 146867      | 192.168.0.51                 |   |
|       | 2 🖸 🛿  | 0            | XTP 1                       | E41783424  |             |                                                    | ing and the second second second second second second second second second second second second second second s | build 211223          | 465        | 347       | 148936      | 192.100.70.38                |   |
|       | 2 🔯 🛙  | 0            | XTP 2                       | E41783384  |             |                                                    | ตกลง                                                                                                    | build 211223          | 465        | 319       | 146992      | 192.100.70.37                |   |
|       | 2 🖸 🛿  | 0            | XTP 3                       | E41783381  |             |                                                    |                                                                                                    | build 211223          | 437        | 328       | 133948      | 192.100.70.39                |   |
|       | 2 💟 🛿  | 0            | Salil Riverside             | E41783397  |             | 108 The Salil Riverside                            | 08/12/2022 14:32                                                                                                | V3.2.30 build 211223  | 117        | 62        | 55459       | 192.100.20.30                |   |
|       | 201    | 0            | HAY Hua Hin                 | E41783405  |             | 111 HAY Hua Hin                                    | 08/12/2022 14:32                                                                                                | V3.2.30 build 211223  | 88         | 55        | 42437       | 192.168.1.16                 |   |
|       | 2 🖾 🛯  | 0            | KKIC Site                   | E41783406  |             | 107 Khonkaen Innovation Center                     | 05/12/2022 05:00                                                                                                | V3.2.30 build 211223  | 78         | 49        | 77475       | 192.168.0.50                 |   |
|       | 201    | 0            | ON In 1                     | E41783413  | 11          | 110 Origin Nonthaburi                              | 08/12/2022 14:32                                                                                                | V3.2.30 build 220210  | 210        | 150       | 54307       | 192. <mark>1</mark> 68.1.43  |   |
|       | 2 🖸 🛙  | 0            | ON Out 1                    | E41783393  | 12          | 110 Origin Nonthaburi                              | 08/12/2022 14:32                                                                                                | V3.2.30 build 220210  | 214        | 150       | 66006       | 192.168.1.42                 |   |
| + [   | 2. 🚫 🖠 | one size: 15 | KKIC Office                 | E41783404  |             | 107 Khonkaen Innovation Center                     | 06/12/2022 12:51                                                                                                | V3.2.30 build 220210  | 100        | 54        | 40869       | 192.100.90.48<br>29 items in |   |

8. กด OK เป็นการดึงข้อมูลเวลาเสร็จเรียบร้อยแล้ว

7. กำหนดวันที่ที่ต้องการดึงข้อมูลเวลาแล้วกดตกลง